# Adding Funds To Your One Card

Not only is your One Card an identification card, it is also used to swipe in to the Great Room, or to pay for purchases made at the Daily Grind and campus book store with either Flex or Debit. All faculty, staff, and currently enrolled students have a debit account on their OneCards. This debit account acts just like a bank card when used at the various locations on campus. OneCard debit funds are transferred back to the student account only when a student graduates, withdraws, or takes a leave of absence. Faculty and staff funds are transferred upon termination. You have various options to add funds to your debit account. This article explains the different ways you can add funds to your debit account.

Adding Funds To Your OneCard

Cashier Office Transfer from Student Account Online Deposit (Students) Online Deposits (Faculty/Staff) Online Deposit (Parent)

### **Cashier Office**

You may deposit funds on your debit account at the Cashier's Office in the Business Office, Monday-Friday from 9:00am-4:00pm. Deposits can be made by cash or check.

### Transfer from Student Account

Students may transfer positive credit balances to their OneCard debit account.

1. Log in to <u>Portal</u> using your St. Mary's College of Maryland (email) credentials.

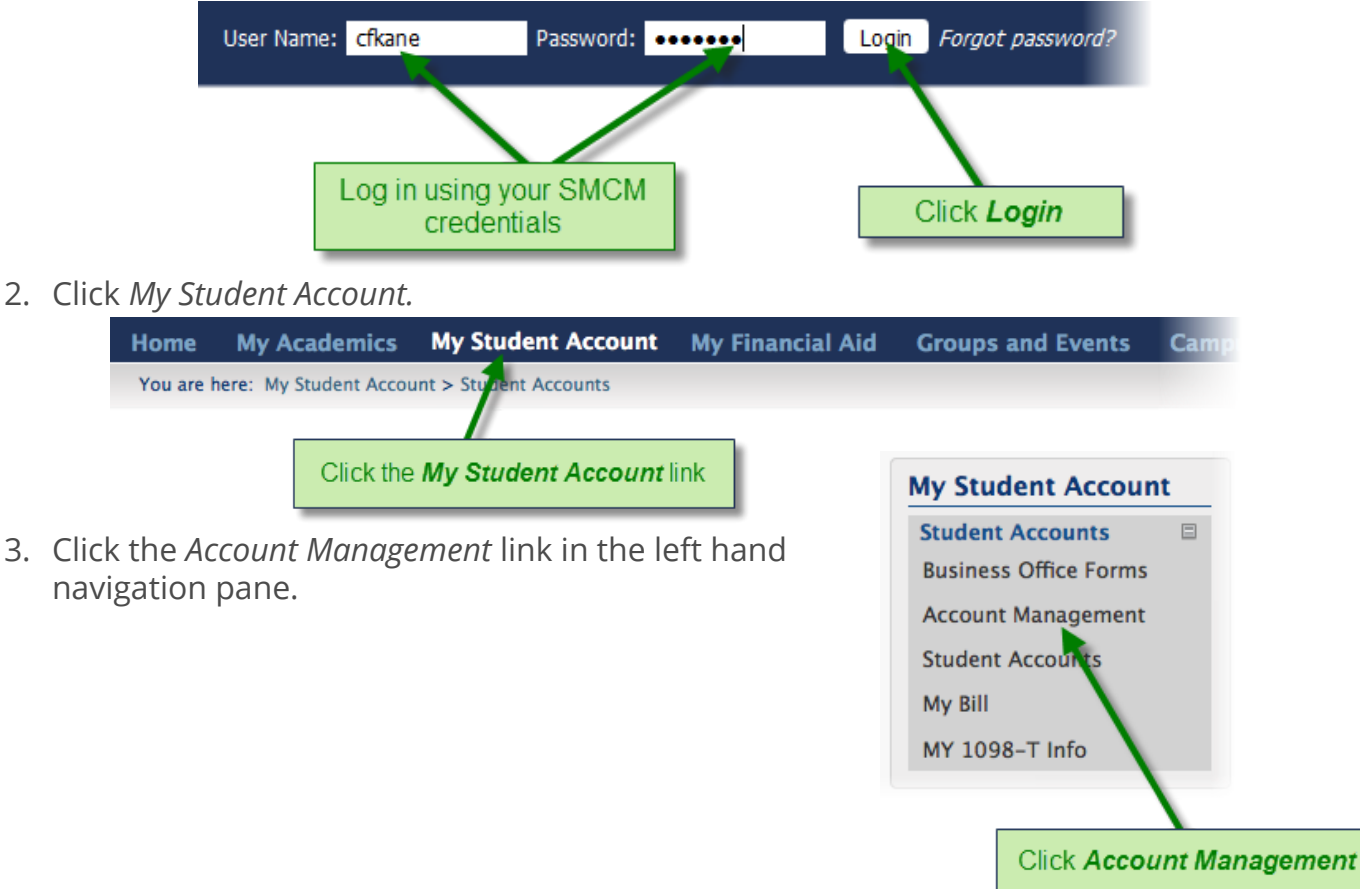

### 4. Click OneCard Transfer.

#### **My Student Account**

| Name                           | Click OneCard Transfer Description                                                           |
|--------------------------------|----------------------------------------------------------------------------------------------|
| E-Academy Software Store       | Purchase soft ges will not be applied to your student account. Visa and Mastercard accepted. |
| Meal Plan Change               | Change your meal plan.                                                                       |
| One Card Account<br>Management | Check your One Card Balance                                                                  |
| OneCard Transfer 🖌             | Transfer funds to your OneCard.                                                              |
| Parking Citation Appeal        | Appeal your parking citation                                                                 |
| Parking Permit Application     |                                                                                              |
| Setup Direct Deposit           | Setup or change your direct deposit information.                                             |

Printer Friendly

### **Online Deposit (Students)**

You may add funds to your debit account online using Visa, MasterCard, or Discover:

1. Log in to Portal using your St. Mary's College of Maryland (email) credentials.

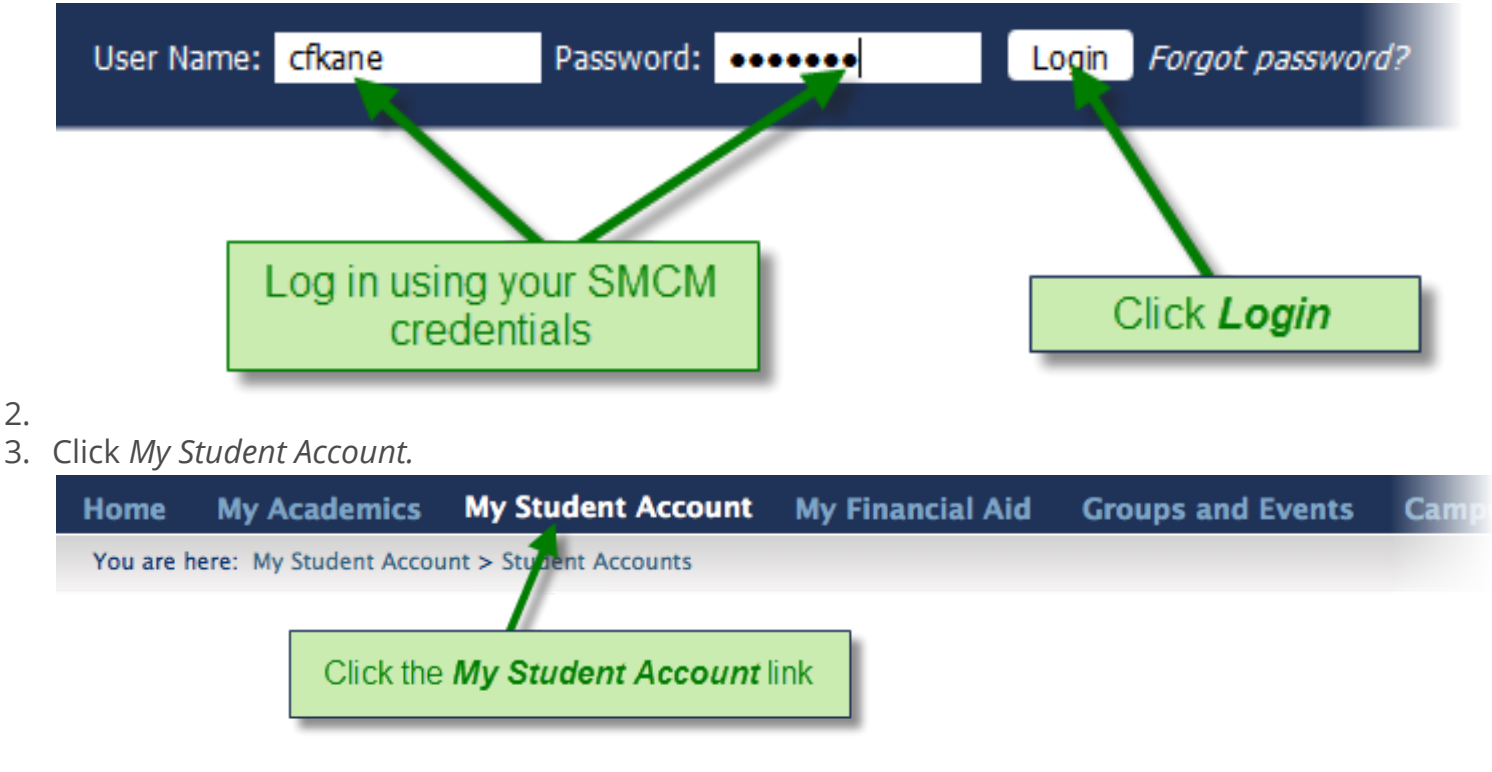

- 4.
- 5. Click the *Account Management* link in the left hand navigation pane.

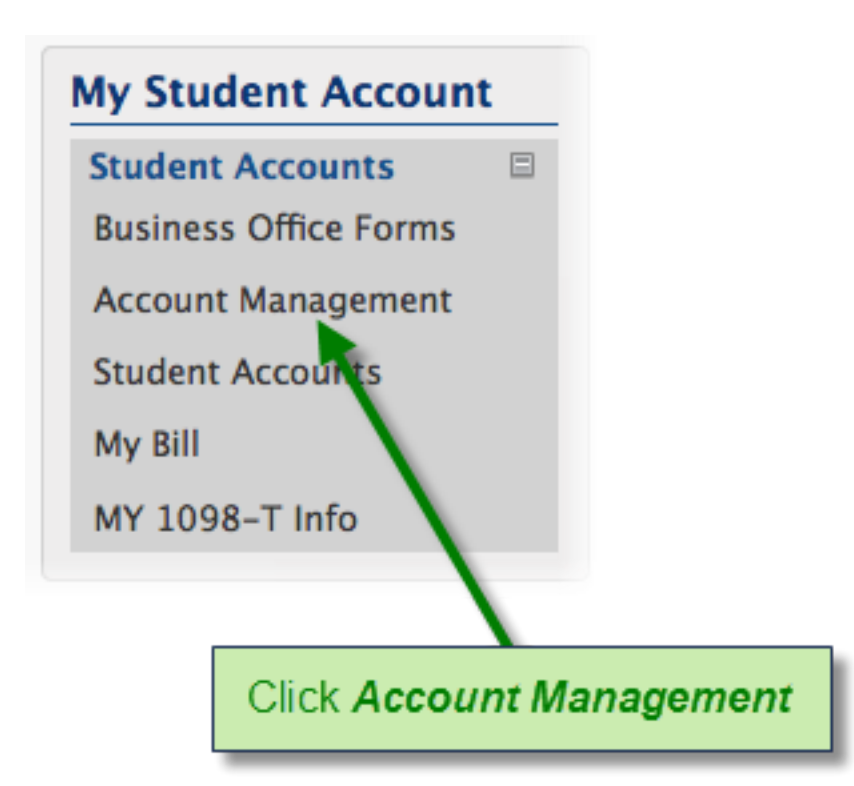

- 6.
- 7. Click OneCard Account Management.

| Ay Student Account         | Printer Friendly                                                                                                    |
|----------------------------|----------------------------------------------------------------------------------------------------|
| Account Management         | Click One Card Account Management                                                                                          |
| Name                       | Description                                                                                                    |
| E-Academy Software Store   | Purchase software at discounted prices. Charges will not be applied to your student account. Visa and Mastercard accepted. |
| Meal Plan Change           | Change your meal plan.                                                                                                    |
| One Card Account           | Check your One Card Balance                                                                                                |
| OneCard Transfer           | Transfer funds to your OneCard.                                                                                            |
| Parking Citation Appeal    | Appeal your parking citation                                                                                               |
| Parking Permit Application |                                                                                                    |
| Setup Direct Deposit       | Setup or change your direct deposit information.                                                                           |

- 8.
- 9. Click *Deposit*, and fill out the credit card information requested.

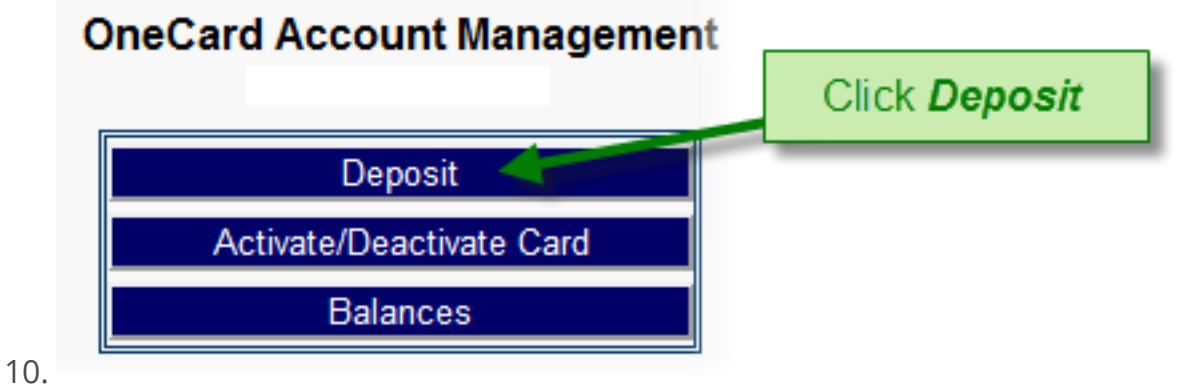

### Online Deposits (Faculty/Staff)

You may add funds to your debit account online using Visa, MasterCard, or Discover:

1. Log in to Portal using your St. Mary's College of Maryland (email) credentials.

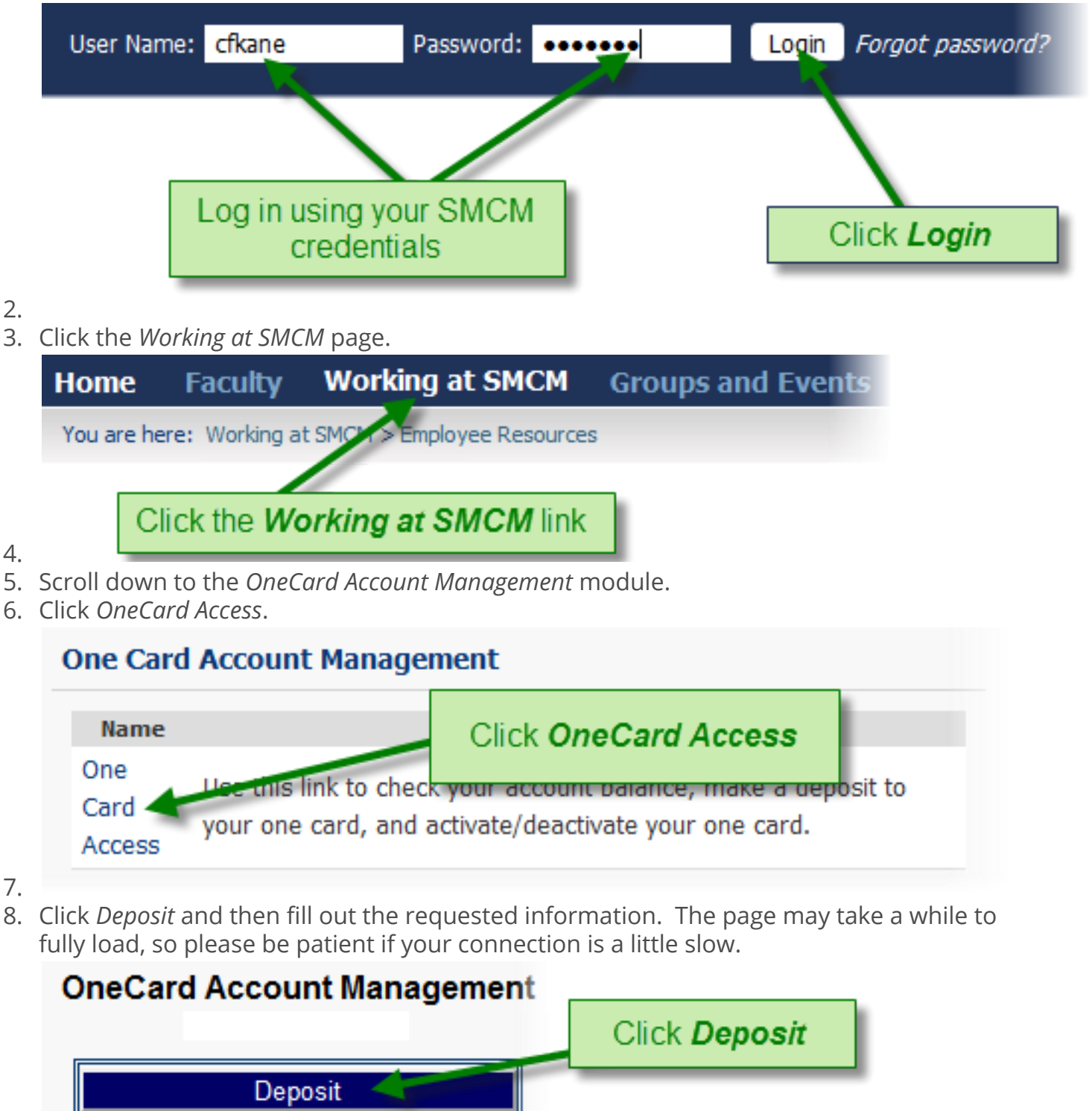

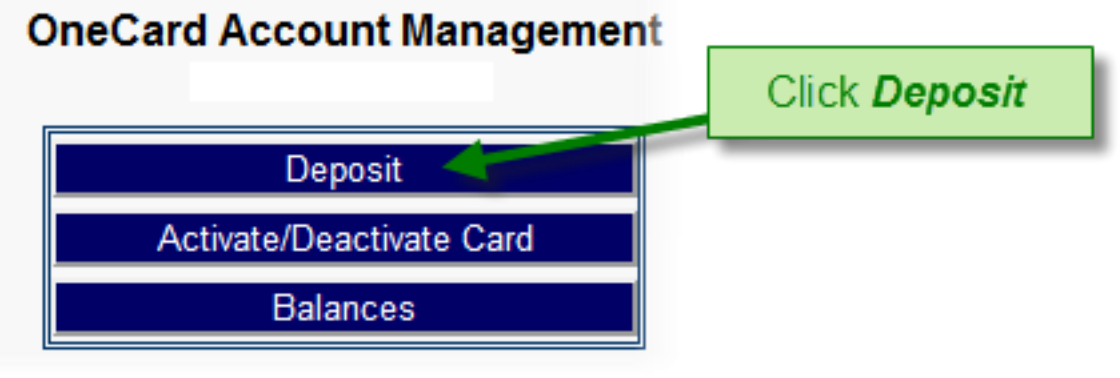

9.

## Online Deposit (Parent)

The parent must deposit money into the student's Student Account, the process takes place in CashNet.

- 1. Log in using your Parent Pin.
- 2. Inform your student and let them know to keep an eye on their Student Account for the deposit in the next few days.